## LTC Professional Claim Submission via iCare Provider Portal

Log on to iCare Provider Portal Provider Portal

From the menu on the left side select **Claims**, next select **create claim**, (see screen shot 1)

Next select **member name** (enter member last name , first name, date of birth or member Medicaid id) click on **search**, (This will bring up the members name) verify your member is correct, click **next** 

Claim Type (Required) select **Professional Claim**, Then choose **Provider Name** if more the one available then click **next** 

Select the claim type, provider name, and the service address. Select Claim Type (Required) = **Institutional Inpatient Claim** 

Services Details Click Accept Assignment to right of screen

## Enter the following for Service Line 1

From date MM/DD/YYYY, next enter **To** date MM/DD/YYYY Place of service (12 - home) Diagnosis (Z02.9) Charge, (\$X.XX) Provider must calculate charge amount based on rate and units) CPT/HCPCS (XXXX) Modifier (XX) Units (days/units), Unit Type (Units/Days),

Click + Add Service Line to submit additional charges

Once the fields are complete on each service line, click View Estimate

## Next Confirm Claims Service Line is correct. Then click <mark>Submit Claim</mark>

Please be sure to review your claim to ensure accuracy. Any corrected claims will need to be submitted on the hard copy LTC Professional Form

**Screen Shot 1** 

| Hello,              | Create Cla<br>Search Claim Details                    | And Create Claims                                   |                               |                                |              |
|---------------------|-------------------------------------------------------|-----------------------------------------------------|-------------------------------|--------------------------------|--------------|
| n Home              | Search Claims Create Claim                            |                                                     |                               |                                |              |
| ≗ Eligibility       |                                                       |                                                     |                               |                                |              |
| <b>≥≘</b> Claims    | Member Information                                    | Provider Information                                | Service Details               | View Estimate                  | Submit Claim |
|                     | Member Information<br>Please provide the necessary de | etails below to being your search. Choose Gender wh | nen searching for a member wi | th a same name or common name. |              |
| 🏖 Member Management | Search by :                                           | nber Name Subscriber ID                             |                               |                                | Reset Search |
| & Additional Links  |                                                       |                                                     |                               |                                |              |
| Documents           | Member ID                                             | (Required)                                          |                               | 2                              |              |
| 🍰 Find a Provider   | 9412894791                                            |                                                     |                               | Search                         |              |

|                                                                                                    | Group ID             | Age                           | Status              | Eligible as of |              |
|----------------------------------------------------------------------------------------------------|----------------------|-------------------------------|---------------------|----------------|--------------|
| 5810 LINCOLN VILLAGE DR 210,<br>RACINE, WI 53406                                                                                                    | TZSPONSOR000114      | 71                            | Eligible            | 03/01/2022     |              |
|                                                                                                    |                      |                               |                     | 1              |              |
|                                                                                                    |                      |                               |                     |                | ext          |
| Member Information                                                                                                    | Provider Information | Service Details               | View Estima         | ate            | Submit Claim |
|                                                                                                    |                      |                               |                     |                |              |
| Member Information                                                                                                    | Provider Information | Service Details               | View Estenate       |                | Submit Claim |
| Member information<br>vider information<br>ct the claim type, provider name, and the service a<br>n Type                                                                                                    | Provider information | Service Details<br>(Required) | . vere Esertue      |                | Submit Claim |
| Member Information<br>vider Information<br>It the claim type, provider name, and the service a<br>n Type<br>offessional Claim                                                                                                    | Provider Information | Service Details<br>(Required) | . vere Esertue      |                | -submit Gaen |
| Member information<br>vider Information<br>It the claim type, provider name, and the service a<br>n Type<br>ofersional Claim                                                                                                    | Provider Information | (Required)                    | . vere Essitue      |                | Submit Caers |
| Member Information<br>vider Information<br>the cam type, provider name, and the service a<br>n Type<br>ofersional Claim<br>ider Name                                                                                                    | Provider Information | (Required)                    | VIEW ESistivation   |                | (Required)   |
| Member information vider Information the claim type, provider name, and the service a n Type obesional Claim lider Name Information Course service service ser | Provider Information | (Required)                    | INTED STATES 53406) |                | (Required)   |
| Member Information  vider Information  the claim type, provider name, and the service a  th Type  offessional Claim  der Name  constants of CLIDE SERGAGECE Memory                                                                                                    | erevider information | (Required)                    | WEE Esertue         |                | (Required)   |

| Date of Service From | (Required) | Date of Service To       | (Required)      |
|----------------------|------------|--------------------------|-----------------|
| 05/27/2024           | ä          | 05 <mark>/27/2024</mark> | 曲               |
| Place of Service     |            |                          | (Required)      |
| 12 - Home            |            |                          | -               |
| Diagnosis            |            |                          | (Required)      |
| zo2.9<br>harge       |            |                          | Q<br>(Required) |
| \$ 52.48             |            |                          |                 |
| PT / HCPCS           | (Required) | Modifiers                |                 |
| <mark>S5125</mark>   | Q          | Enter modifiers          |                 |
| nits                 | (Required) | Unit Type                |                 |
| 8                    |            | Units                    | -               |
| nbulance Pickup Zip  |            | NDC Code                 |                 |
| Zip                  |            | Enter NDC code           | Q               |
| Add Service Line     |            |                          |                 |
| Charge Amount        |            |                          |                 |
| Details (Optional)   |            |                          |                 |
|                      |            |                          | A               |
|                      |            |                          |                 |

-